# 마이크로프로세서 (강의자료 #3)

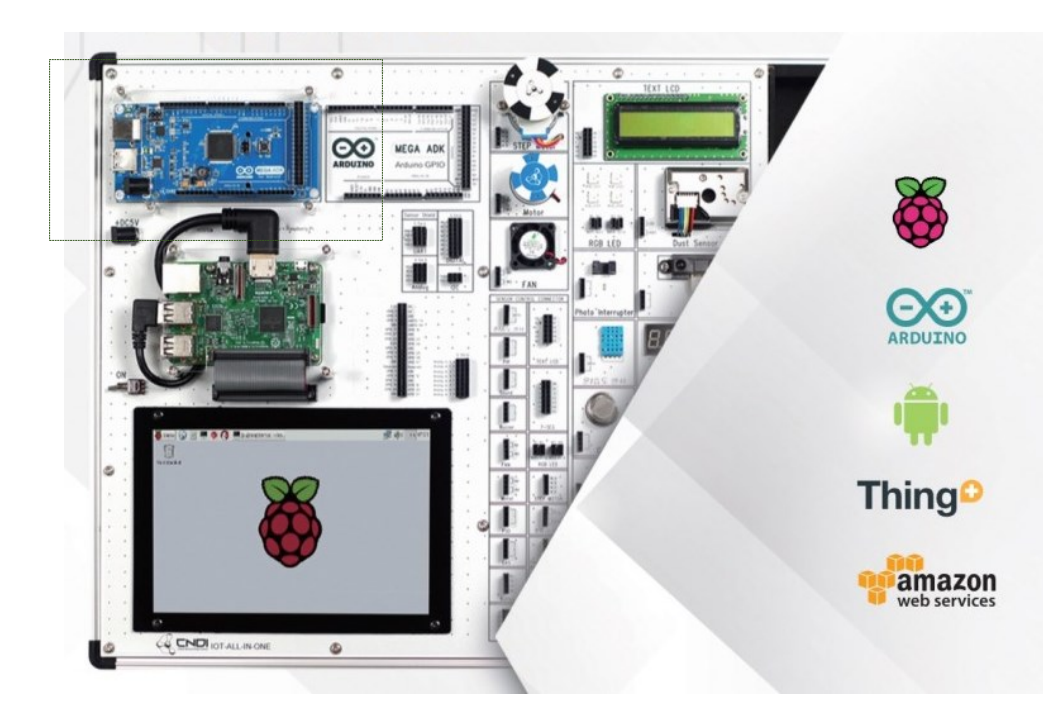

교과목명 : 마이크로프로세서 (01) 담당교수 : 이 수 형 E-mail : <u>soohyong@uu.ac.kr</u> 교재명 : 스마트기기 개발을 위한 아두이노, 이수형. (LINC+ 사업단 배포)

## 수강생 안내

- 본 교과목은 기본적으로 "대면"수업입니다.
- '코로나바이러스감염증-19' 등의 이유로 대면수업을 받지 못하는 학생들을 위해 서 '비대면 실시간 수업'을 병행합니다. 기본적으로 대면 수업이므로 대면 수업에 참석한 학생들은 교실에서 출석을 체크하면 되며, 참석하지 못하고 '비대면 수업' 을 듣는 학생들은 '실시간 온라인 강의'에 참석하면 출석이 반영됩니다.
- 수강생 여러분들은 강의 자료를 온라인 배포 및 게재 등의 행위를 할 시 저작권 문 제가 발생할 수 있사오니 이에 유념하여 강의 자료를 공유하는 행위는 삼가 바랍니 다.
- 교재는 "스마트기기 개발을 위한 아두이노"이며, 나누어준 키트는 각자 잘 관리하 면서 실습실(대면) 및 집(비대면)에서 실험/실습을 수행할 수 있도록 진행합니다.

# 지난시간에는?

## 아두이노란

- 아두이노(arduino)는 이탈리아의 IDII(Interaction Design Institutelvera)에서 2005년에 만든 초보자를 위한 하드웨어 (hardware) 제작용 마이크로컨트롤러(microcontroller) 보드
- 비전공자 및 초보자도 쉽게 하드웨어에 접근
- 하드웨어 및 소프트웨어를 오픈소스로 공개 → 확산
- 간단하게 센서, 스위치 등으로 제어 가능
- C/C++ 기반 개발환경 제공

- 4 -

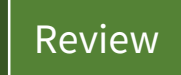

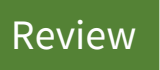

• 다양한 센서 모듈의 발전

- 스위치, 포텐쇼미터

- 의학용 : 근전도 센서, 심박동 센서

- 모터, LED, LCD Display 등

- 환경 : 온도 센서, 압력 센서, 습도 센서, 기압 센서, 광센서

- 직렬통신(RS232), 무선인터넷(WIFI), 블루투스, …

- 움직임 : 모션 센서, 움직임 센서, 가속도 센서, 근접 센서, 거리 센서

Div. of Energy and Electrical Engineering, Uiduk University

• 제어장치

• 통신

- 5 -

## 아두이노의 종류

|               | Uno      | Leonardo       | Due         | Mega2560      |  |
|---------------|----------|----------------|-------------|---------------|--|
| 용도            | 대표적인 보드  | 키보드/마우스 장치로 구동 | 32비트 MPU    | Uno의 확장 및 대용량 |  |
| MPU ATmega328 |          | ATmega32u4     | AT91SAM3X8E | ATMega2560    |  |
| 동작전압          | 5V       | 5V             | 3.3V        | 5V            |  |
| 디지털 I/O핀      | 14       | 20             | 54          | 54            |  |
| PWM핀          | 6        | 12             | 12          | 16            |  |
| 아날로그 입력       | 6        | 12             | 12          | 16            |  |
| 아날로그 출력       | -        | -              | 2           | -             |  |
| SRAM          | 2KB      | 2.5KB          | 96KB        | 8KB           |  |
| Flash Memory  | 32KB     | 32KB           | 512KB       | 256KB         |  |
| EEPROM        | 1KB      | 1KB            | -           | 4KB           |  |
| 공급전원          | USB/외부전원 | USB/외부전원       | USB/외부전원    | USB/외부전원      |  |

#### Div. of Energy and Electrical Engineering, Uiduk University

# 3. 아두이노 IDE의 이해

| ◎ ex3-1 아두이노 1.8.7                                                                                                    | _ | × |
|----------------------------------------------------------------------------------------------------|---|---|
| 파일 편집 스케치 툴 도움말                                                                                                    |   |   |
|                                                                                                    |   | ø |
| ex3-1                                                                                                    |   |   |
| int led = 13;                                                                                                    |   | ^ |
| // 처음 시작시 한변만 수행하는 함수, 설정을 담당한다<br>void setup() {<br>pinMode(led, OUTPUT); // 13번 핀을 출력으로 설정한다<br>}                                                                                                    |   |   |
| // 반복해서 호출되는 함수<br>void loop() {<br>digitalWrite(led, HIGH); // 13번 핀으로 5V 디지털 신호를 출력한다<br>delay(1000); // 1000 ms = 1초를 기다린다.<br>digitalWrite(led, LOW); // 13번 핀으로 0V 디지털 신호를 출력한다<br>delay(1000); // 1초를 기다린다.<br>} |   |   |

## 아두이노 우노 보드

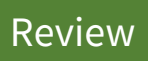

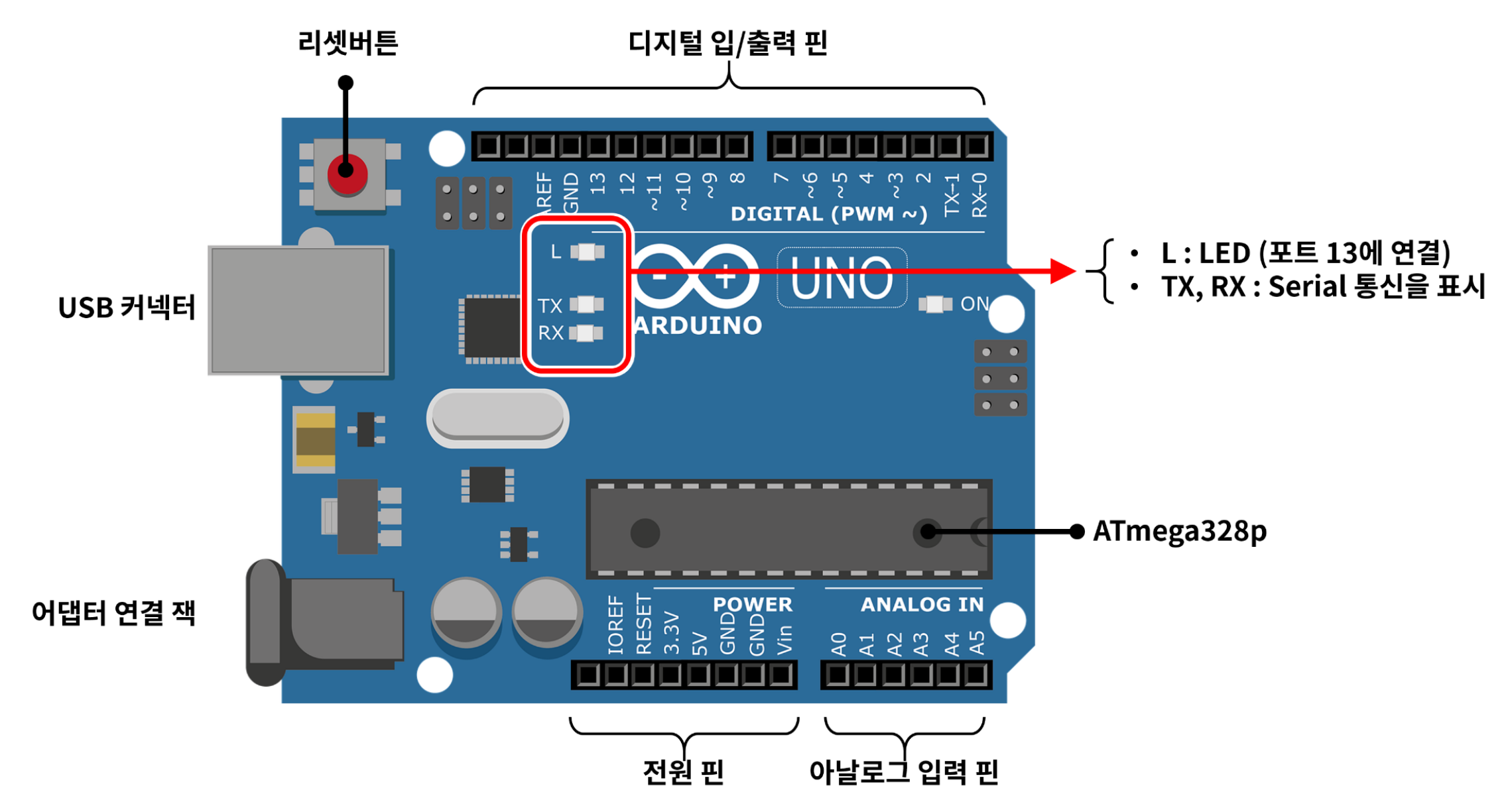

## 아두이노 IDE 실행 결과

| ◎ ex3-1   아두이노 1.8.7 - |             | ◎ ex3-1 아두이노 1.8.7                                                                                                    | - 0               | ×    |
|------------------------|-------------|----------------------------------------------------------------------------------------------------|-------------------|------|
| 파일 편집 스케치 툴 도움말        |             | 파일 편집 스케치 툴 도움말                                                                                                    |                   |      |
|                        | ₽<br>₽      |                                                                                                    |                   | ø    |
| ex3-1 §                |             | ex3-1 §                                                                                                    |                   |      |
|                        | ^           | int led = 13;                                                                                                    |                   | ^    |
|                        |             | // 처음 시작시 한번만 수행하는 함수, 설정을 담당한다<br>void setup() {<br>pinMode(led, OUTPUT); // 13번 핀을 출력으로 설정한다<br>}                                                                                                    |                   |      |
|                        | ~           | // 반복해서 호출되는 함수<br>void loop() {<br>digitalWrite(led, HIGH); // 13번 핀으로 5V 디지털 신호를 출력한다<br>delay(1000); // 1000 ms = 1초를 기다린다.<br>digitalWrite(led, LOW); // 13번 핀으로 0V 디지털 신호를 출력한다<br>delay(1000); // 1초를 기다린다.<br>} |                   | •    |
| 저장 완료.                 |             | 저장 완료.                                                                                                    |                   |      |
|                        |             |                                                                                                    |                   |      |
| 1 Arduino/Genuino      | Uno on COM4 | 13 Arduin                                                                                                    | /Genuino Uno on I | сом4 |

## 프로그램의 구조

Review

- C/C++을 이용하지만, 일반적인 프로그램과 다른 구조
  - setup() 함수와 loop()함수로 이루어짐
  - setup() : 처음 한번만 수행, loop() : 무한히 반복해서 수행

| ex1.m                                                                      |
|----------------------------------------------------------------------------|
| <pre>void setup() {     // put your setup code here, to run once:</pre>    |
| }                                                                          |
| <pre>void loop() {    // put your main code here, to run repeatedly:</pre> |
| }                                                                          |

## 첫번째 스케치

Review

### • 아두이노 연결 : USB를 이용하여 컴퓨터에 연결

```
Example 3-1
int led = 13;
// 처음 시작시 한번만 수행하는 함수, 설정을 담당한다
void setup() {
   pinMode(led, OUTPUT); // 13번 핀을 출력으로 설정한다
}
// 반복해서 호출되는 함수
void loop() {
   digitalWrite(led, HIGH); // 13번 핀으로 5V 디지털 신호를 출력한다
              // 1000 ms = 1초를 기다린다.
   delay(1000);
   digitalWrite(led, LOW); // 13번 핀으로 0V 디지털 신호를 출력한다
              // 1초를 기다린다.
   delay(1000);
```

Review

- pinMode() 함수
  - -디지털입/출력 핀의 사용 방식 설정 (입력/출력) pinMode(13, OUTPUT); pinMode(12, INPUT);
  - 보통 초기에 한번만 수행하면 됨 ⇒ setup() 함수
- digitalWrite() 함수
  - 디지털 출력핀으로 출력값을 지정 (HIGH, LOW 또는 1, 0)
  - -HIGH:5V,LOW:OV digitalWrite(13, HIGH);
- delay() 함수
  - 시간지연 함수, 단위 mili-second. delay(1000);

# 4. 디지털 입출력의 기초

| ◎ ex3-1 아두이노 1.8.7                                                                                                    | _ | × |
|----------------------------------------------------------------------------------------------------|---|---|
| 파일 편집 스케치 둘 도움말                                                                                                    |   |   |
|                                                                                                    |   | Ø |
| ex3-1                                                                                                    |   |   |
| int led = 13;                                                                                                    |   | ^ |
| // 처음 시작시 한번만 수행하는 함수, 설정을 담당한다<br>void setup() {<br>pinMode(led, OUTPUT); // 13번 핀을 출력으로 설정한다<br>}                                                                                                    |   |   |
| // 반복해서 호출되는 함수<br>void loop() {<br>digitalWrite(led, HIGH); // 13번 핀으로 5V 디지털 신호를 출력한다<br>delay(1000); // 1000 ms = 1초를 기다린다.<br>digitalWrite(led, LOW); // 13번 핀으로 0V 디지털 신호를 출력한다<br>delay(1000); // 13번 핀으로 0V 디지털 신호를 출력한다<br>}<br>} |   |   |

## 4.1 LED를 이용한 디지털 신호 출력

- LED (Light Emitting Diode)
  - 1962 닉 홀로니악이 발명
  - 전원이 방향에 따라 빛을 방출
  - Anode (양극), Cathode (음극)
  - 초기 : 빨간색, 초록색
  - 최근 : 노란색, 파란색, 흰색, 3색
  - 내부저항이 적으며 20~30mA의 전류 사용
  - → 5V연결시 200옴 정도의 저항을 직렬로 연결

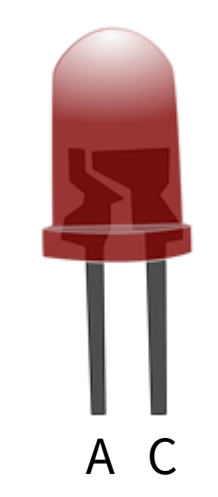

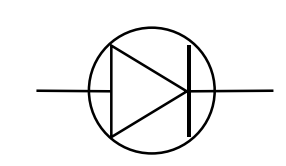

#### • 브레드보드

#### - 전원선으로 사용되는 가로선 (빨간색 : +, 파란색 : -)

- 구멍 사이의 간격은 0.1인치 (2.54mm) : DIP타입의 IC 칩의 간격과 동일

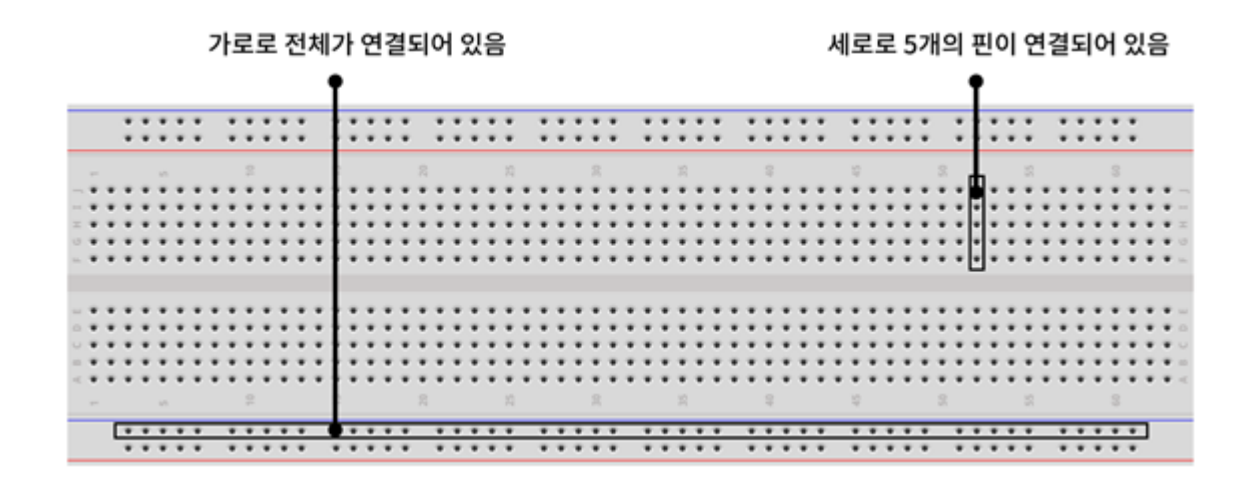

- 저항
  - 전류의 흐름을 방해하는 소자
  - 저항값: 색 띠로 계산

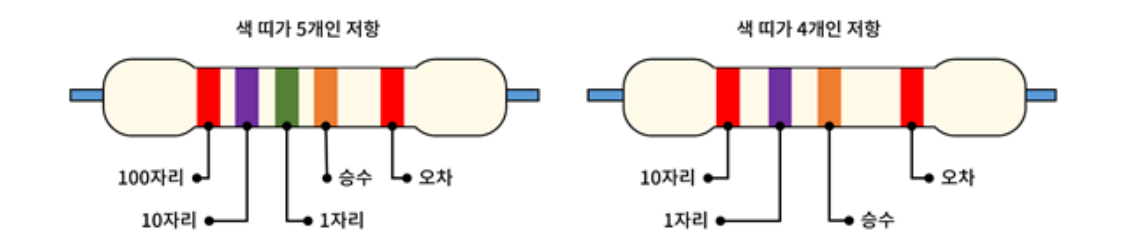

| 구분 |     | 첫번째 띠 | 두번째 띠 | 세번째 띠 | 내번째 띠                | 다섯번째 띠 |
|----|-----|-------|-------|-------|----------------------|--------|
| 색상 |     | 숫자 1  | 숫자 2  | 숫자 3  | 승수                   | 오차     |
|    | 검은색 | 0     | 0     | 0     | 100 = 1              |        |
|    | 갈색  | 1     | 1     | 1     | 10 <sup>1</sup> = 10 | ±1%    |
|    | 빨간색 | 2     | 2     | 2     | $10^2 = 100$         | ±2%    |
|    | 주황색 | 3     | 3     | 3     | $10^3 = 1000$        |        |
|    | 노란색 | 4     | 4     | 4     | $10^4 = 10000$       |        |
|    | 초록색 | 5     | 5     | 5     | $10^5 = 100000$      | ±0.5%  |
|    | 파란색 | 6     | 6     | 6     | $10^6 = 1000000$     | ±0.25% |
|    | 보라색 | 7     | 7     | 7     | 107 = 10000000       | ±0.1%  |
|    | 회색  | 8     | 8     | 8     | $10^8 = 100000000$   | ±0.05% |
|    | 흰색  | 9     | 9     | 9     |                      |        |
|    | 황금색 |       |       |       |                      | ±5%    |
|    | 은색  |       |       |       |                      | ±10%   |

• 회로 구성

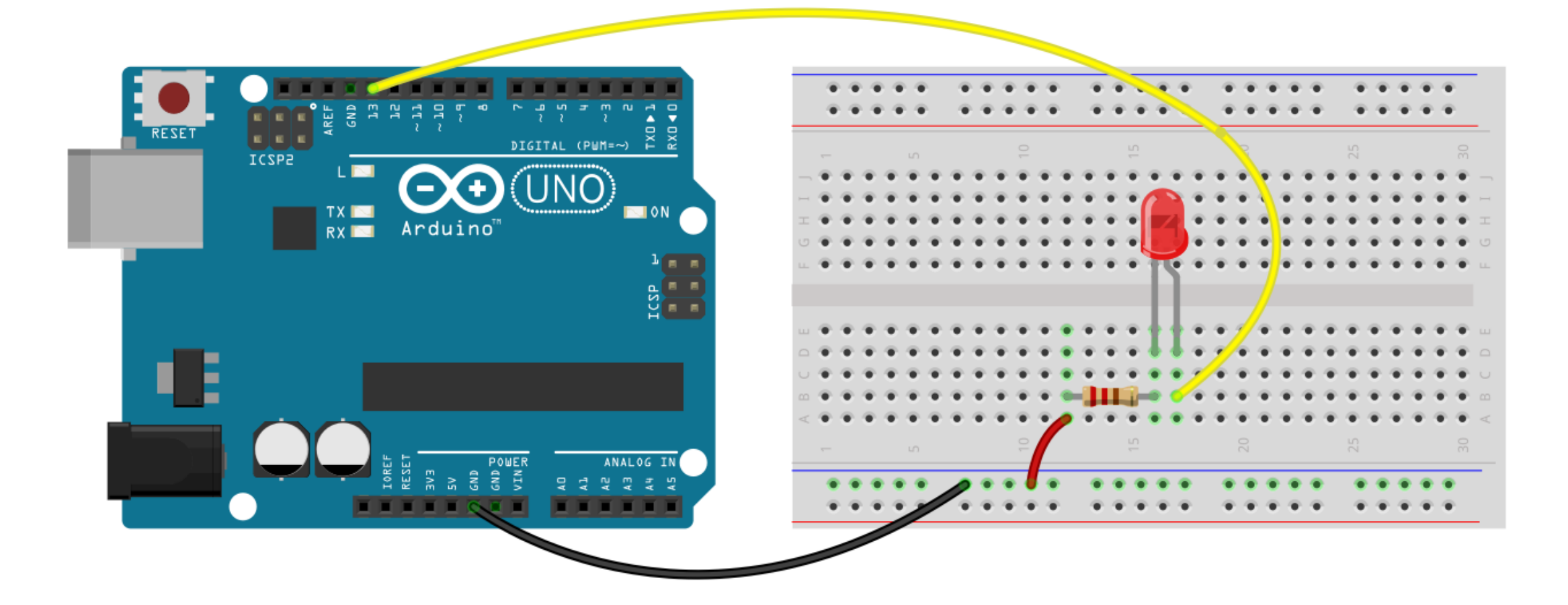

• 스케치

```
예제 4-1. 첫번째 스케치
```

```
int led = 13;
// 처음 시작시 한번만 수행하는 함수, 설정을 담당한다
void setup() {
   pinMode(led, OUTPUT); // 13번 핀을 출력으로 설정한다
}
// 반복해서 호출되는 함수
void loop() {
   digitalWrite(led, HIGH); // 13번 핀으로 5V 디지털 신호를 출력한다
   delay(1000);
                    // 1000 ms = 1초를 기다린다.
   digitalWrite(led, LOW); // 13번 핀으로 0V 디지털 신호를 출력한다
              // 1초를 기다린다.
   delay(1000);
}
```

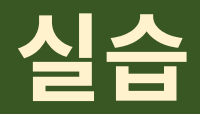

• 13번 핀이 아닌 다른 곳에 연결하여 동일한 동작을 하도록 회로 및 스 케치를 수정하라.

## 4.2 두개의 LED를 제어하기

• 회로 구성

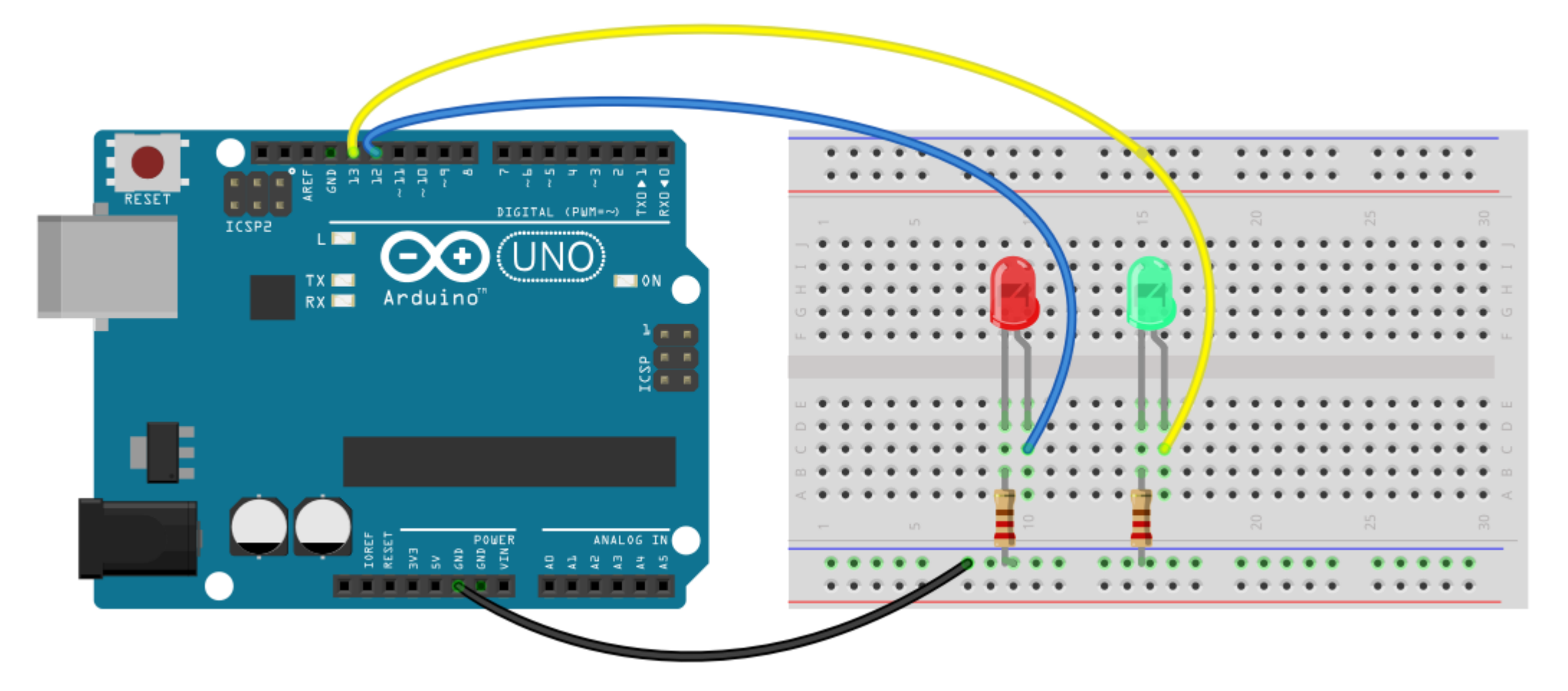

#### 예제 4-2. 두 개의 LED 순차 점등

```
int ledA = 13;
int ledB = 12;
// 처음 시작시 한번만 수행하는 함수, 설정을 담당한다.
void setup() {
   pinMode(ledA, OUTPUT); // 13번 핀을 출력으로 설정한다
   pinMode(ledB, OUTPUT); // 12번 핀을 출력으로 설정한다
}
// 반복해서 호출되는 함수
void loop() {
  // LED 1만 켜기
   digitalWrite(ledA, HIGH); // LED 1 켜기
   digitalWrite(ledB, LOW); // LED 2 끄기
               // 1초를 기다린다.
   delay(1000);
  // LED 2만 켜기
   digitalWrite(ledA, LOW); // LED 1 끄기
   digitalWrite(ledB, HIGH); // LED 2 켜기
              // 1초를 기다린다.
   delay(1000);
}
```

• 추가 실습

#### - 3개의 LED를 사용하여 신호등처럼 동작하는 회로를 구성하고 스케치를 완성하 라.

- 파란색 3초, 노랑색 0.5초씩 2회 깜박임, 빨간색 3초

## 4.3 스위치를 이용한 디지털 입력

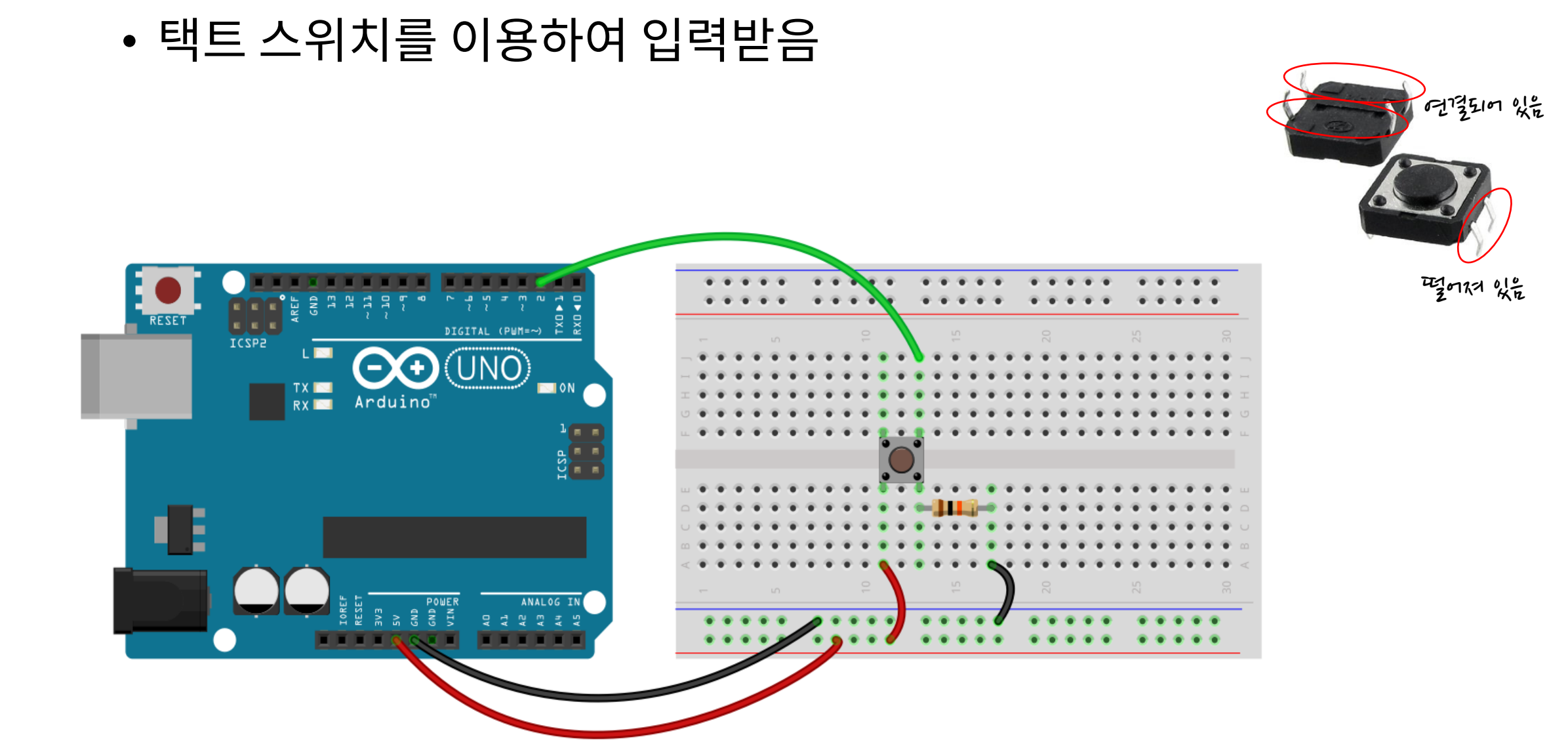

### • 회로도

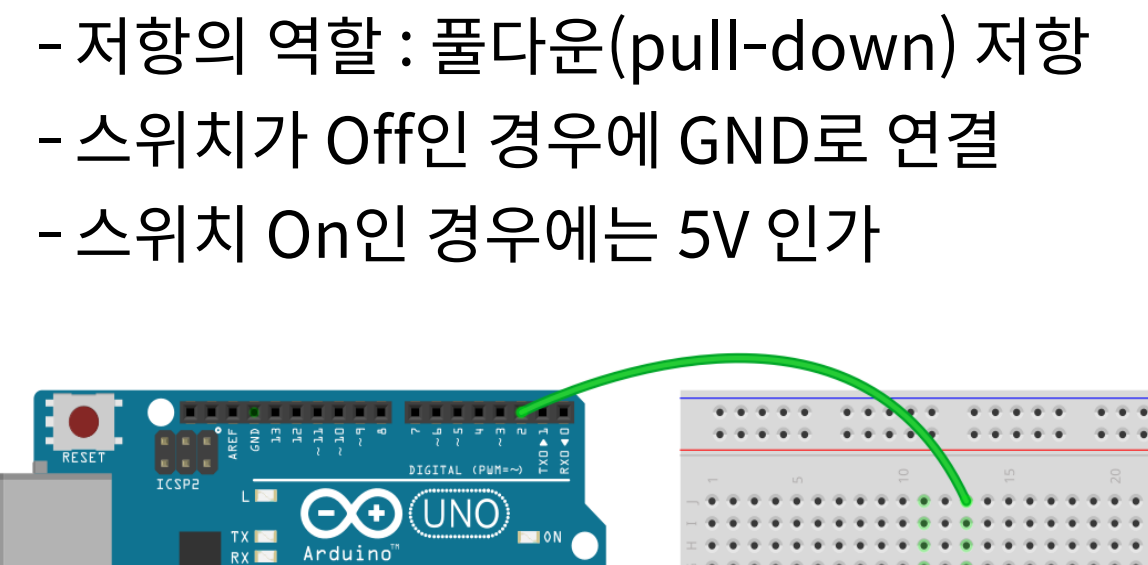

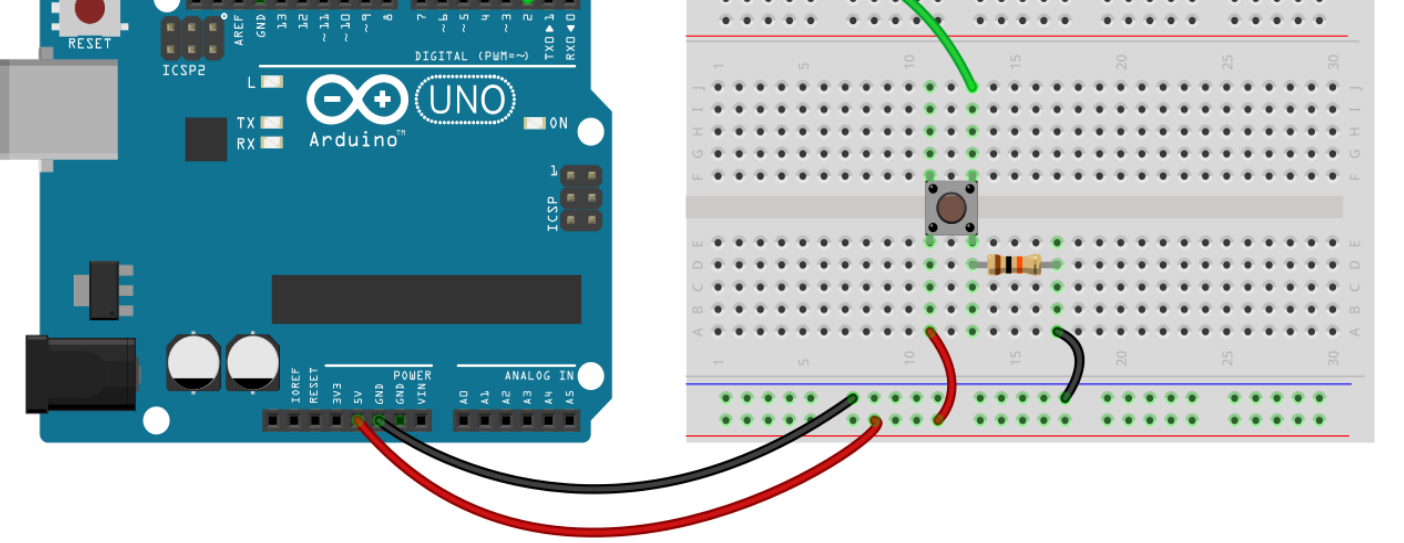

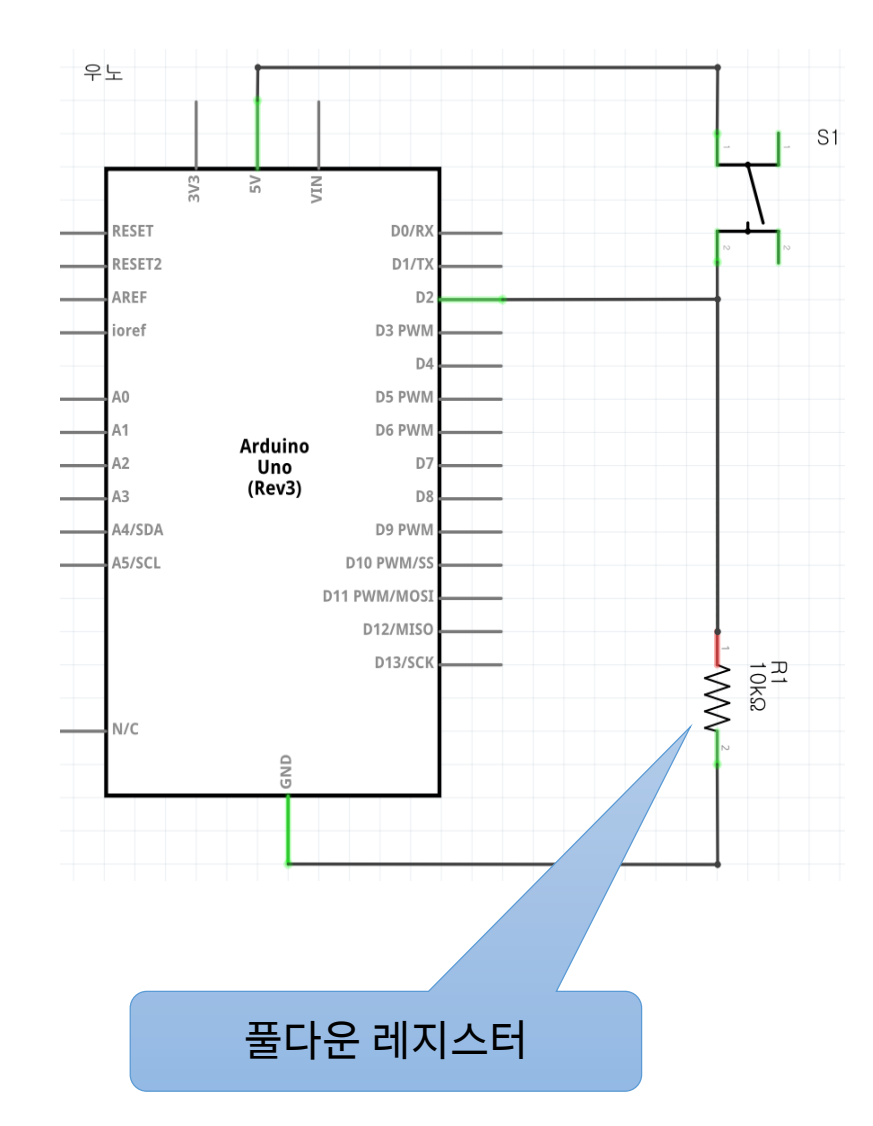

#### 예제 4-3. 디지털 입력 프로그램

```
// 디지털 입/출력 핀 2번을 스위치의 입력으로 설정한다.
int pushButton = 2;
void setup() {
 // 시리얼 통신을 위하여 초기화하는 과정, 9600보레이트(baud-rate)로 설정한다.
 Serial.begin(9600);
 // 버튼 스위치가 연결된 2번 핀을 입력 모드로 설정한다.
 pinMode(pushButton, INPUT);
}
void loop() {
 // 현재 버튼이 연결되어 있는 핀의 값을 읽어들인다.
 int buttonState = digitalRead(pushButton);
 // 입력받은 값을 시리얼 통신을 통해서 PC로 전송한다.
 Serial.println(buttonState);
   // 입력 상태를 안정화하기 위하여 1미리초 동안 대기한다
 delay(1);
```

• 채터링(chattering)

### - 스위치의 물리적인 접촉이 일어나는 경우 잡음이 발생

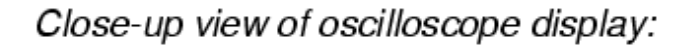

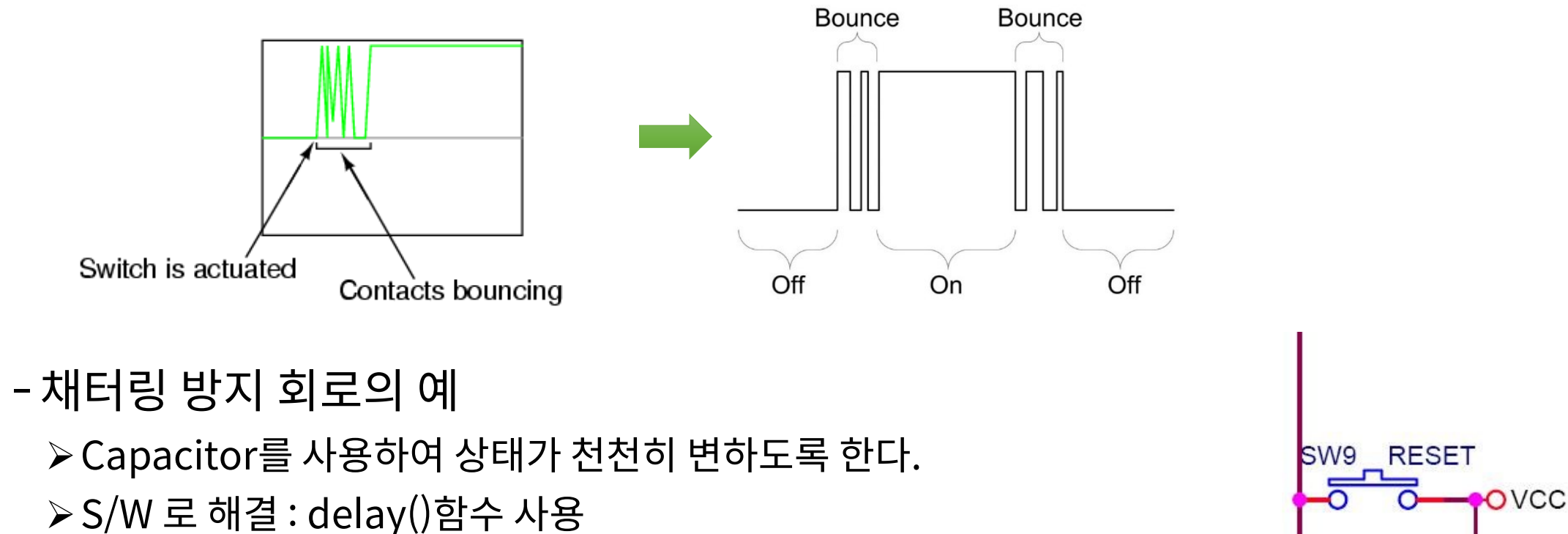

10uF

## UART 통신

- 시리얼 통신
  - 아두이노와 PC와의 통신
  - UART (Universal Asynchronous Receiver and Transmittor)
  - RS-232, RS-422, RS-485 등의 표준방식이 존재
  - 아두이노에는 디지털 포트 0번과 1번이 준비되어 있음
  - 추가 시리얼 통신은 소프트웨어로 해결

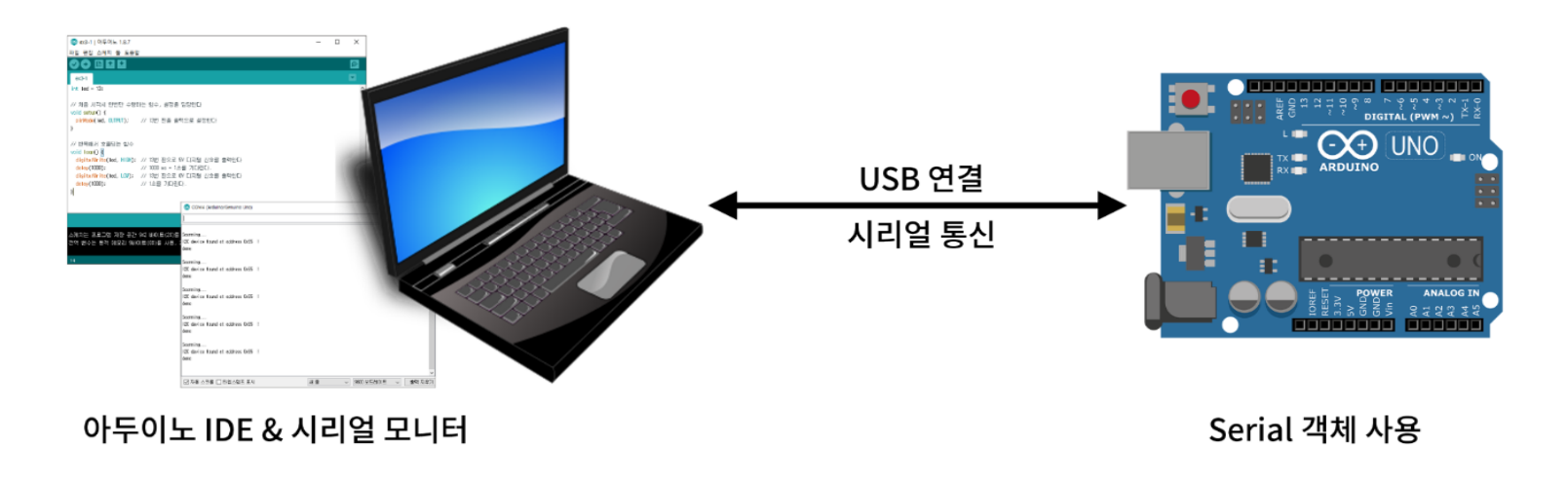

- Serial 객체
  - PC와의 시리얼통신을 위해 사용함
  - -setup()함수에서 초기화
    - >Serial.begin(9600);
    - ▶ 9600 보레이트(baud-rate)로 설정
      - ✓ Baud-rate : 300, 1200, 2400, 4800, <u>9600</u>, 19200, 38400, …
  - -Serial.println(값);
    - ▶ 주어진 값을 PC로 전송 print + line (줄넘김 포함)
      - ✓ Serial.println("Hello");
      - ✓ Serial.print(3.14);
      - ✓ Serial.print('A');
    - ▶ 읽기 : Serial.available() 함수와 Serial.read() 함수를 사용

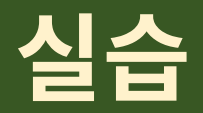

 스위치 회로에 LED를 추가하여 스위치를 누르는 경우 LED에 불이 켜 지도록 회로를 구성하고 스케치를 작성하라.

## 시리얼 입력

- Serial.available()
  - 현재 시리얼 포트에 새로운 값이 전송되었는지 판단하는 함수
  - 이 함수를 이용하여 새로운 값이 있는 경우만 읽어 들임
- Serial.read()
  - 시리얼 포트에 저장되어 있는 값을 읽어 들임

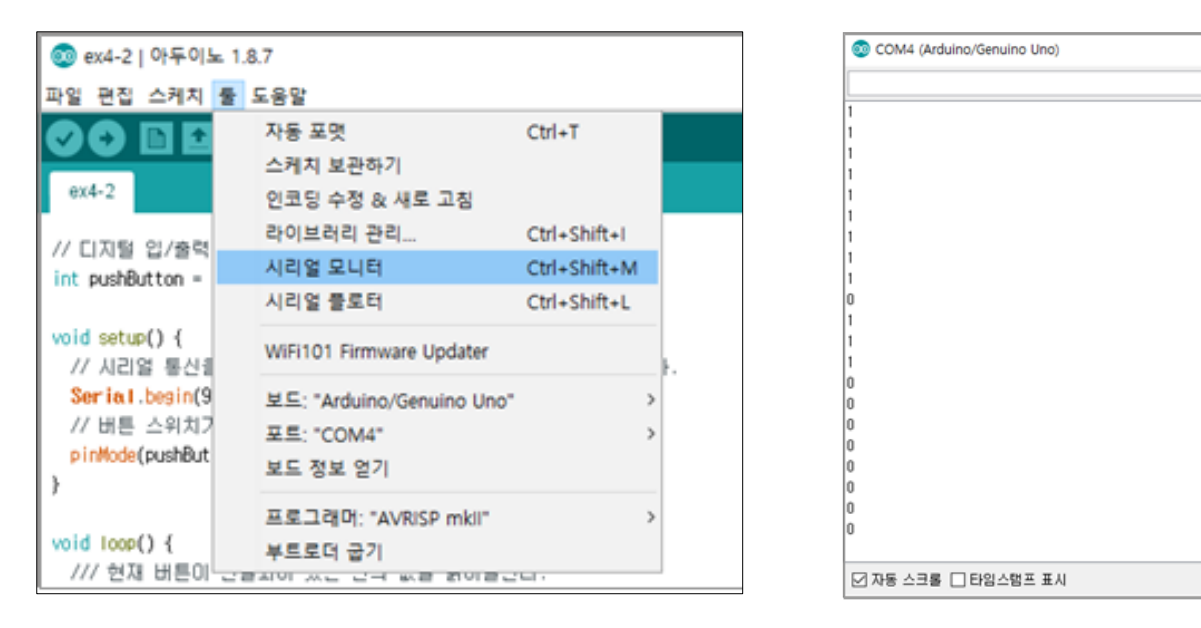

-

✓ 9600 보드레이트 ✓

새 중

×

전송

출력 지우기

#### 예제: 시리얼 입력을 통한 LED 제어

```
void setup() {
  // LED_BUILTIN : 내장된 LED 포트 번호 == 13
 Serial.begin(9600);
 pinMode(LED_BUILTIN, OUTPUT);
}
void loop() {
  // 시리얼 통신 검사 후 데이터 읽기
  if(Serial.available()) {
   char ch = Serial.read();
   if(ch == '1')
     digitalWrite(LED_BUILTIN, HIGH);
   else if(ch == '2')
     digitalWrite(LED_BUILTIN, LOW);
 delay(10);
```

### • 시리얼 모니터를 이용하여 전송

| ◎ testserial   아두이노 1.8.10 -                                                                                                    | - 0                  | ×                 | 💿 сомз — С                               | x ı    |
|----------------------------------------------------------------------------------------------------|----------------------|-------------------|------------------------------------------|--------|
| 파일 편집 스케치 둘 도움말                                                                                                    |                      |                   | 1                                        | 전송     |
|                                                                                                    |                      | ø                 |                                          |        |
| testserial                                                                                                    |                      |                   |                                          |        |
| <pre>void setup() {     // LED_BUILTIN : 내장된 LED 포트 번호 == 13     Serial.begin(9600);     pinMode(LED_BUILTIN, OUTPUT); } </pre>                                                                                                    |                      | ^                 |                                          |        |
| <pre>void loop() {     // 시리얼 통신 검사 후 데이터 읽기     if(Serial.available()) {         char ch = Serial.read();         if(ch == 'l')             digitalWrite(LED_BUILTIN, HIGH);         else if(ch == '2')             digitalWrite(LED_BUILTIN, LOW);     }     delen(10); </pre> |                      |                   |                                          |        |
| <pre>delay(10); }</pre>                                                                                                    |                      | v                 |                                          |        |
| 저장 완료.<br>스케치는 프로그램 저장 공간 1958 바이트(6%)를 사용. 최대 3<br>전역 변수는 동적 메모리 196바이트(9%)를 사용, 1852바이트의                                                                                                    | 32256 바이9<br>  지역변수기 | Ē. ^<br>├ 남음<br>└ |                                          |        |
| 12 Arduino/Ge                                                                                                    | nuino Uno <u>o</u> n | сомз              | ☑ 자동 스크롤 □ 타임스탬프 표시 새 줄 	 9600 보드레이트 	 ( | 출력 지우기 |